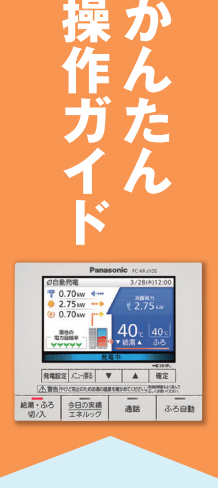

# 停電が発生したら!

電が発生しても発電を継続。 給湯・暖房も使用するために。

パナソニック製 2017・2019年モデル

※詳しくは取扱説明書をご確認ください。※写真はイメージです。実際と異なる場合があります。

停電時発電継続機能付きエネファームをお使いのお客さまへ 対象燃料電池ユニット品番/FC-70GR13R、FC-70JR13R ●対象台所リモコン品番/FC-KRG1DS、FC-KRJ1DS

### エネファームが発電中なら停電が発生しても発電を継続します。 停電中には停電時専用コンセントから電気を使用することができます。

※停電時に発電をするためには、都市ガスと水道が供給状態であることが必要です。 ※エネファームが発電停止中の停電時には、外部電源を使用してエネファームを起動させ、発電を開始することが可能です。詳しくは取扱説明書をご確認ください。

## 「前に確認

通話

ふろ自動

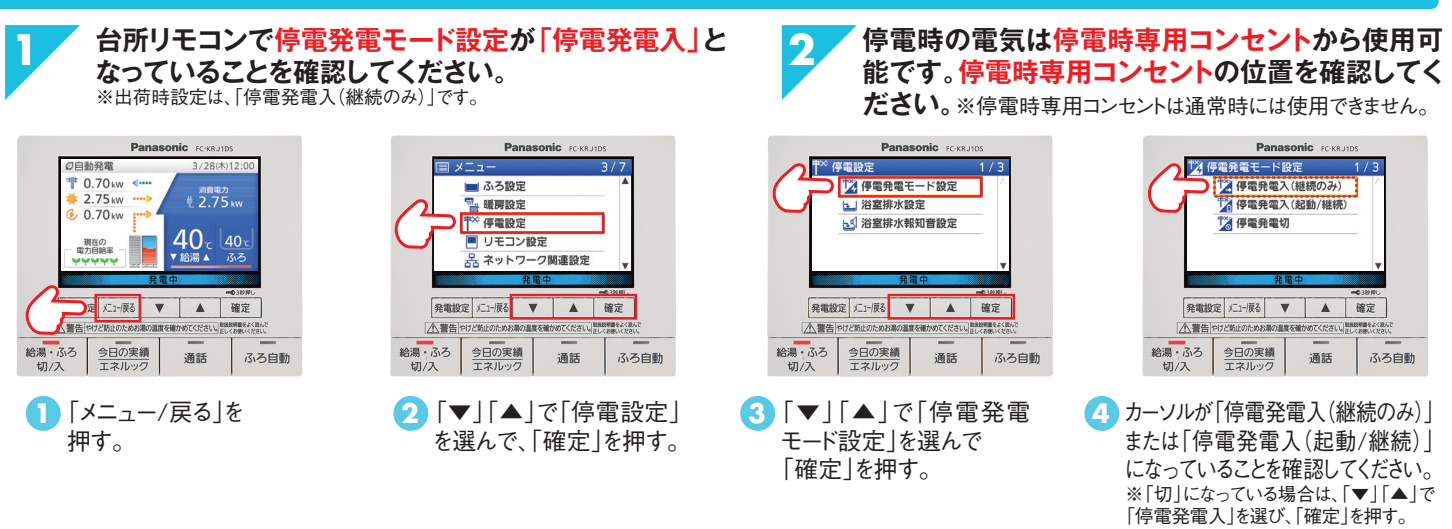

#### 明日以降に停電が予測される場合の発電モードの切替 「予約発電」の手順

停電の予定または予測される前日までに「予約発電」の設定により、停電発生が予測される時刻の2時間前を、予約発電の発 電開始時刻に設定してください。

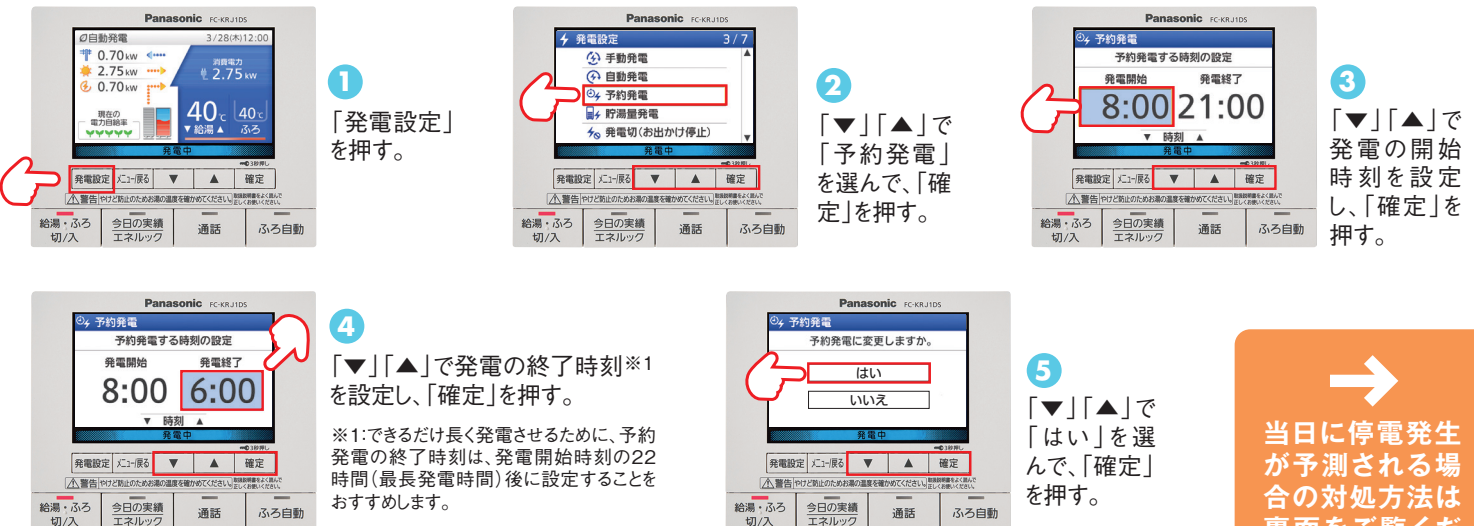

今日の実績

通話

ふろ白動

※貯湯タンクがお湯でいっぱいの場合など、設定した発電開始時刻になっても発電を開始しない場合があります。 ※当日の発電開始後は、リモコンを確認し、貯湯タンクがお湯でいっぱいになって発電停止しないように定期的にお湯を使ってください。 合の対処方法は 裏面をご覧くだ

さい

**ENE·FARM** 

#### 当日に停電が予測される場合の発電モードの切替 「手動発電」の手順

発電中か否かに関わらず、発電モードを「手動発電」に変更してください。リモコンを確認し、貯湯タンクがお湯で満タンになっ て発電停止しないように、定期的にお湯を使ってください。

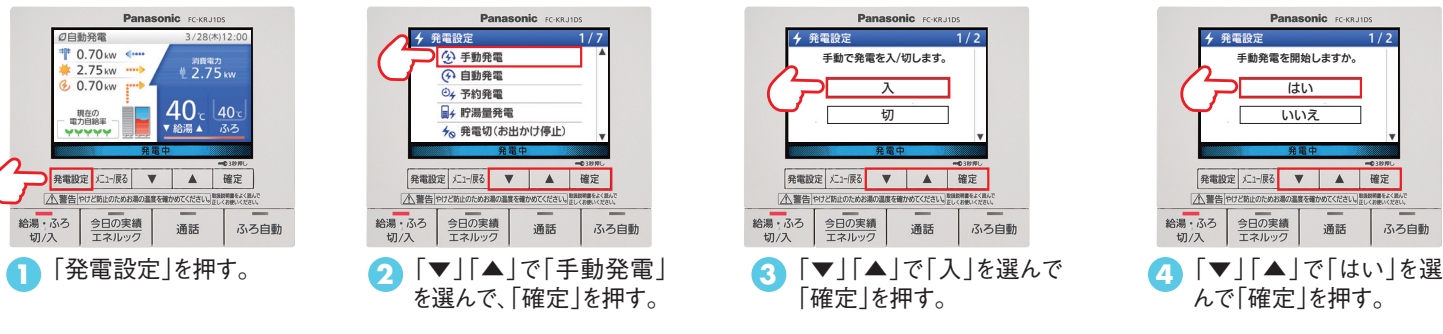

※当日の発電状況によっては、「手動発電」を設定できない場合があります。 ※手動発電設定を行ってから発電を開始するまでに、約40分かります。発電開始までの間に停電が発生した場合は、停電発電を行うことができません。

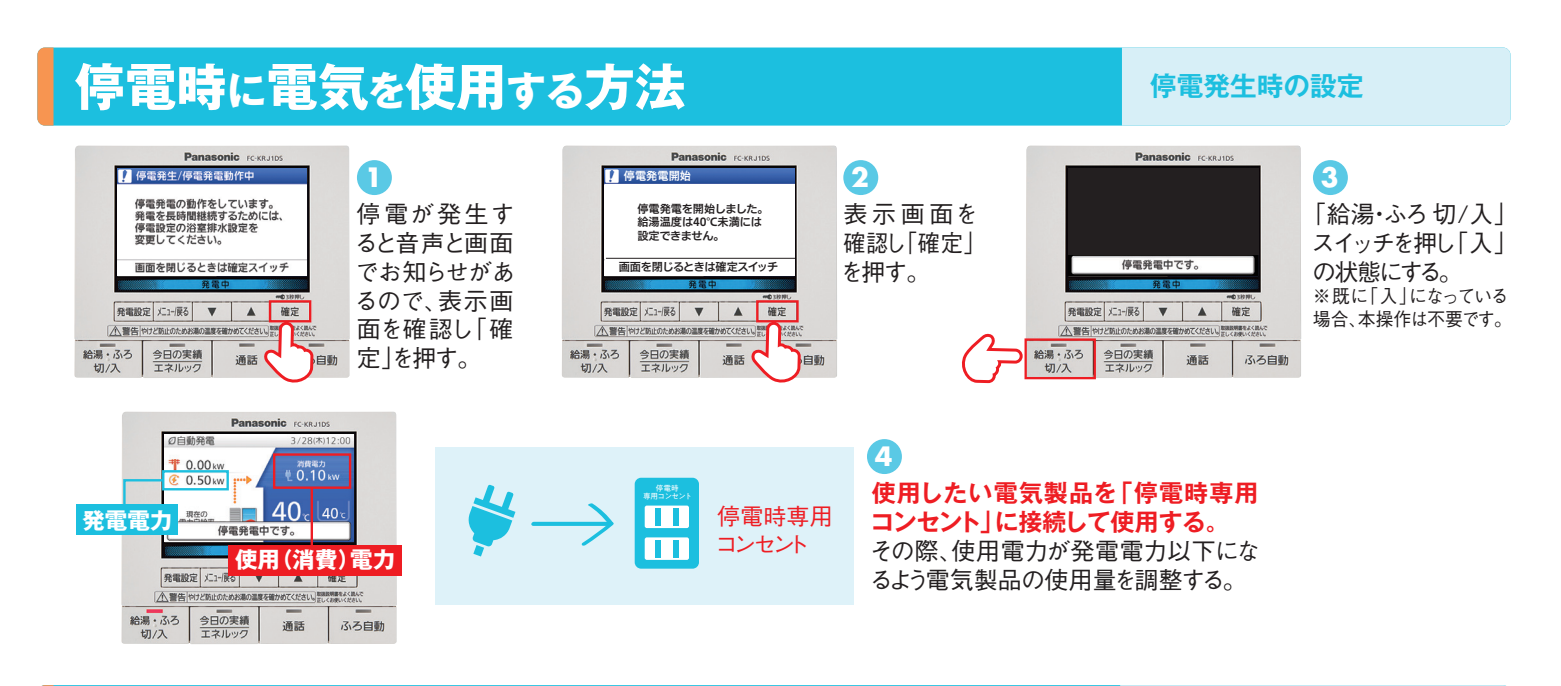

## 長時間、発電を継続させるためには

「浴室排水設定」の手順

浴室排水設定を「入」にしてください。エネファームは発電によって貯湯タンクがお湯で満タンになると発電を停止します。 浴室排水設定を「入」にすると、貯湯タンクのお湯を浴槽に排水して、発電停止を回避できます。

| Parasonic         C + 0.4165           「自動発電         3/28/312.00           ① 0.00 km         第450           ① 0.00 km         第450           ① 0.00 km         第400           ● 0.00 km         9.00 km           ● 0.00 km         9.00 km           ● 0.00 km         9.00 km           ● 0.00 km         9.00 km           ● 0.00 km         9.00 km           ● 0.00 km         9.00 km           ● 0.00 km         9.00 km           ● 0.00 km         ● 0.00 km           ● 0.00 km         ● 0.00 km           ● 0.00 | <b>〕</b><br>リモコンを使用し、<br>「メニュー/戻る」<br>を押す。                               | Panasonio 10 xunos           ビー・・・・・・・・・・・・・・・・・・・・・・・・・・・・・・・・・・・・                                                                                                    | 2<br>「▼」「▲」で<br>「停電設定」を<br>選び「確定」を<br>押す。 | Panasonic recult       第 伊電設定     1/3       第 伊電設定     1/3       第 唐電電     1/3       1 酒園餅水園町     1/3       1 酒園餅水園町     1/3       1 酒園餅水園町     1/3       1 酒園     1/3       1 酒園     1/3       1 酒園     1/3       1 酒園     3/3       1 二 市     1/3       1 二 市     1/3       1 二 市     1/3       1 二 市     1/3       1 二 市     1/3       1 二 市     1/3       1 二 二 二     1/3       1 二 二 二     1/3       1 二 二 二     1/3       1 二 二 二     1/3       1 二 二 二     1/3       1 二 二 二     1/3       1 二 二 二     1/3       1 二 二 二     1/3       1 二 二 二     1/3       1 二 二 二     1/3       1 二 二 二     1/3       1 二 二 二     1/3       1 二 二 二     1/3       1 二 二     1/3       1 二 二     1/3       1 二 二     1/3       1 二 二     1/3       1 二 二     1/3       1 二 二     1/3       1 二 二     1/3       1 二 二     1/3       1 二 二     1/3       1 二 二 |
|----------------------------------------------------------------------------------------------------|--------------------------------------------------------------------------|----------------------------------------------------------------------------------------------------|-------------------------------------------|----------------------------------------------------------------------------------------------------|
| Panasonic rcourse           1/2           治療病人切を設定           3           2           3           3           3           3           3           3           3           3           3           3           3           3           3           3           3           3           3           3           3           3           3           3           3           3           3           3           3           3           3           3           3           3           3           3           3           3           3           3           3           3           3           3           3           3           3           3           3           3                                                                                                    | <ul> <li>4</li> <li>「▼」「▲」で</li> <li>「入」を選び</li> <li>「確定」を押す。</li> </ul> | Panasonic ICSUDE           1 沼原市水           伊奈男奇氏、芹菜タングが薄クシー<br>(ボンイと2時にお湯を音歌で)<br>時かします。専坊防止のため、<br>治療の栓を離けてください。           放きす。専坊防止のため、<br>治療の栓を離けてください。           放きす。専坊防止のため、<br>治療の栓を離けてください。           放きす。専坊防止のため、<br>治療・ショー           大山・ボック           予約           大山・ボック           予約           大山・ボック           予約           大山・ボック | <b>5</b><br>画面を確認して<br>「確定」を押す。           | <b>〈注意事項〉</b><br>※安全のために必ず浴槽の排水栓をあけてください。<br>※「浴室排水設定」は停電復旧後に自動的に「切」に戻ります。(停電発生の都度、設定する必要があります)                                                                                                    |

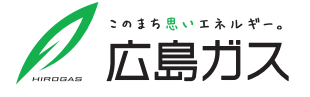

ふろ自動